# Switching between Crowdmap and Crowdmap Classic

We know that you may be testing the new version, but still want to work with Crowdmap "Classic". Here are some basic steps to toggle between the two versions:

### Switching between Crowdmap and Crowdmap "Classic"

Step 1: Search for Crowdmap.com using your browser of choice.

Step 2: Scroll to the bottom of the Crowdmap "classic" home page and click on "New Version"

| What Exactly Is Crowdmap?                                                                                                    |                                                                                                    | What Can I Do With Crowdmap?                                                                                       |                                                                                                 |
|----------------------------------------------------------------------------------------------------|----------------------------------------------------------------------------------------------------|----------------------------------------------------------------------------------------------------|-------------------------------------------------------------------------------------------------|
| POWERED BY                                                                                                    | Crowdmap is designed and built by<br>the people behind Ushahidi, a<br>platform that was griginally built to | Monitor<br>Elections                                                                                               | Map Crisis<br>Information                                                                       |
| crowdsource crisis information. As<br>the platform has evolved, so have its<br>s. Crowdmap allows you to set up your own map of Ushahidi<br>out having to install it on your own web server. |                                                                                                    | Use the power of the crowd to<br>monitor and visualize what went<br>right, and what went wrong, in an<br>election. | Whether it's a natural disaster,<br>epidemic or political crisis,<br>Crowdmap was built for it. |
| y                                                                                                    | ,                                                                                                    | Curate Local                                                                                                    | Document A                                                                                      |
|                                                                                                    |                                                                                                    | Resources                                                                                                    | Zombie Invasior                                                                                 |

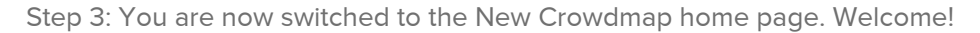

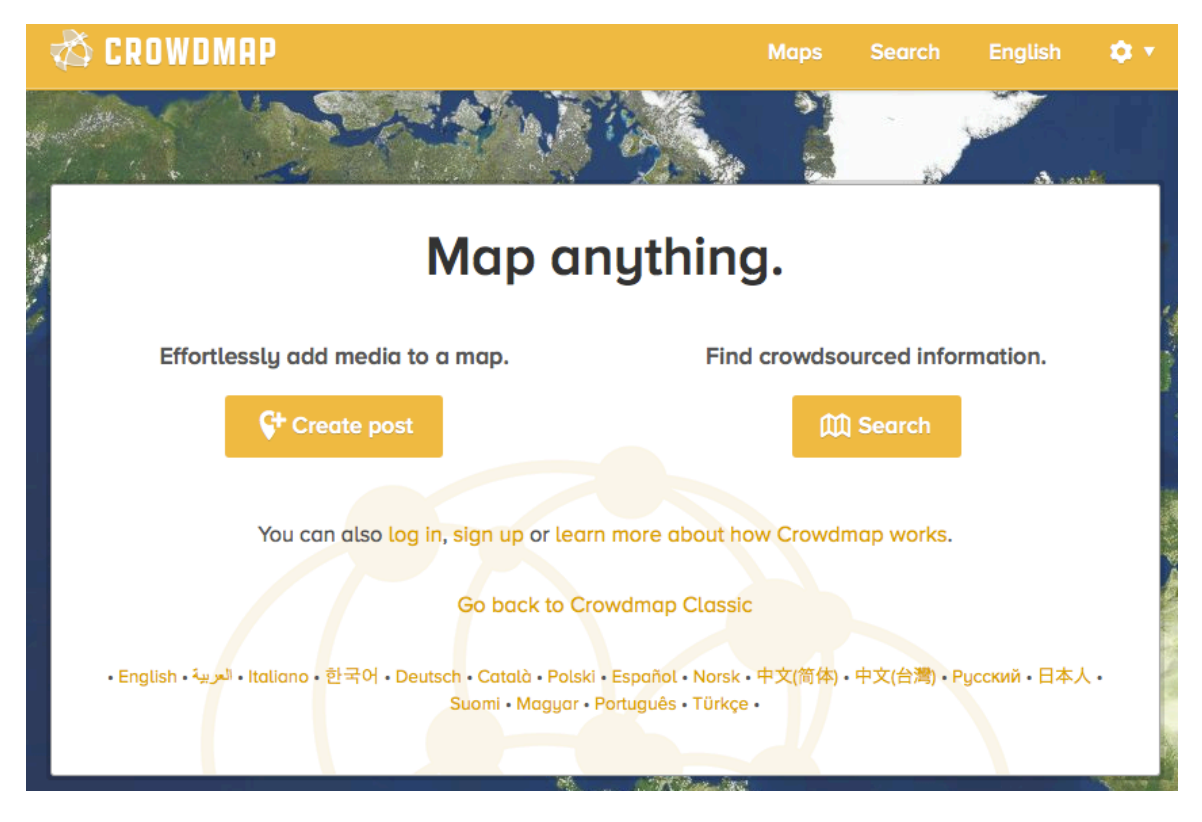

## Switching to Crowdmap "Classic":

Now that you've tested out new Crowdmap, Here are steps to return to Crowdmap Classic. Please note that we are working on making this

#### seamless.

### On the new Crowdmap hompage, we be activating "Clicking on "Go back to Crowdmap Classic"" in the near future.

Step 1: Click on your User Dropdown menu.

Step: Click on "Crowdmap Classic" to return to the older version of Crowdmap:

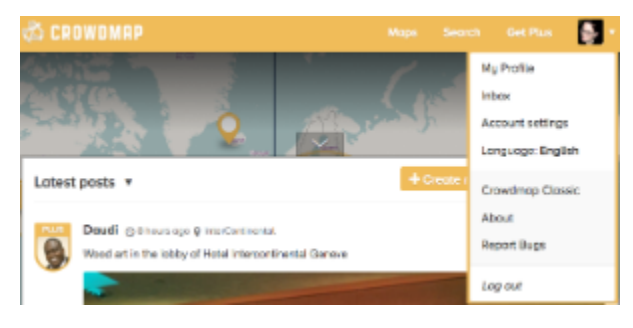

NOTE: you will need to log back into "Crowdmap Classic" to proceed with your deployments.